# システム利用手順

#### ●動作環境

当システムは以下の環境で動作テストを行っております。 ブラウザ: Internet Explorer 6以上、Mozilla Firefox3.6.3

#### ●ログイン処理

本システムを利用する際には、事前に配布された利用者IDとパスワードが必要です。 システムトップページの画面左側にあるログインをクリックしてください。 入力欄に利用者IDとパスワードを入力してログインボタンをクリックしてください。

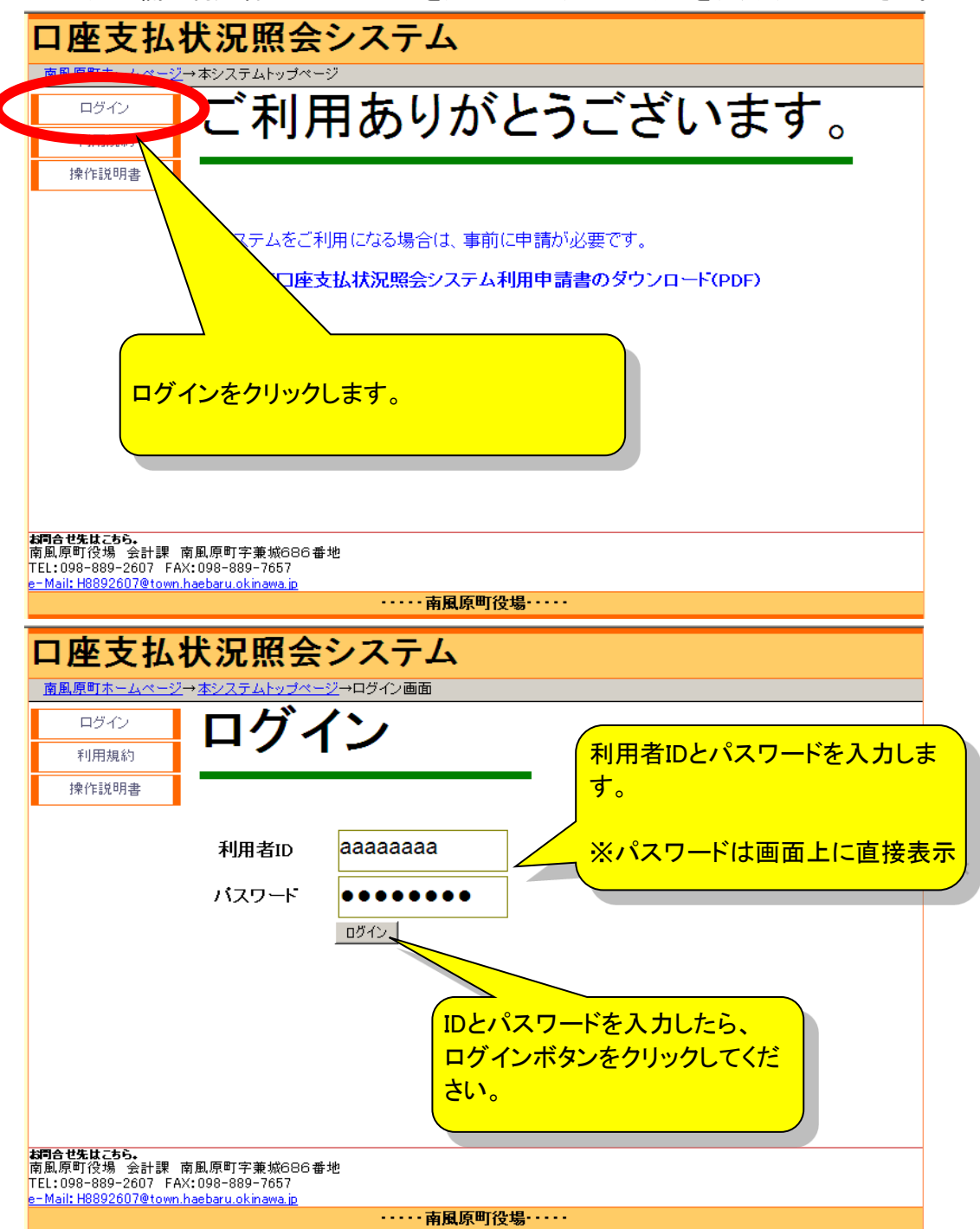

### ●トップ画面

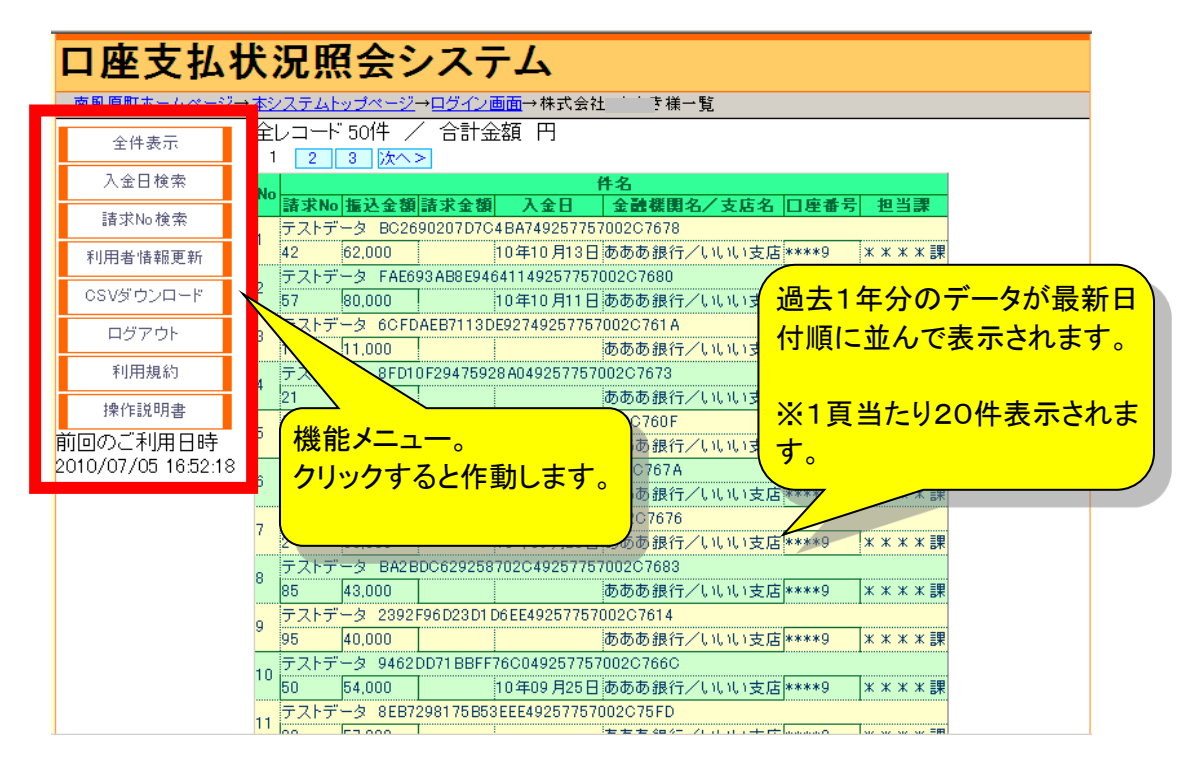

機能一覧

全件表示 過去1年分の全データを表示します。

**入金日検索** 指定した日付の入金データを表示します。 開始日と終了日の両方指定することが出来ます。

| 入金日検索      |    |
|------------|----|
| 開始日<br>終了日 |    |
|            | 検索 |

開始日だけを指定するとその日以降のデータを 表示します。

終了日だけを指定するとその日以前のデータを

請求No検索 請求書番号での検索を行います。

利用者情報更新 パスワードの変更を行います。

**CSVダウンロード** 現在表示されているデーター覧を再利用可能なテキストデー タとしてダウンロードします。

- **ログアウト** システムを終了します。
- 利用規約 利用規約を確認できます。
- 操作説明書操作説明書を表示します。(PDFファイルです。)

## ●パスワードの変更

機能メニューの「利用者情報更新」をクリックするとパスワード変更画面になります。 現在のパスワードと新しいパスワードを入力します。 確認用パスワード欄に再度新しいパスワードを入力します。

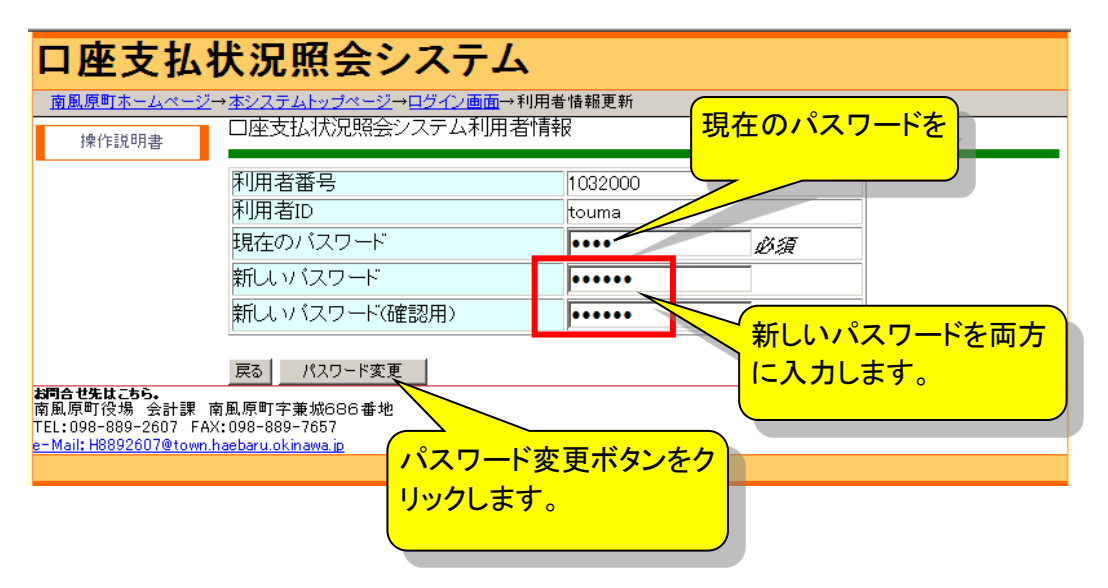

下記の画面が出るとパスワードの変更が完了します。

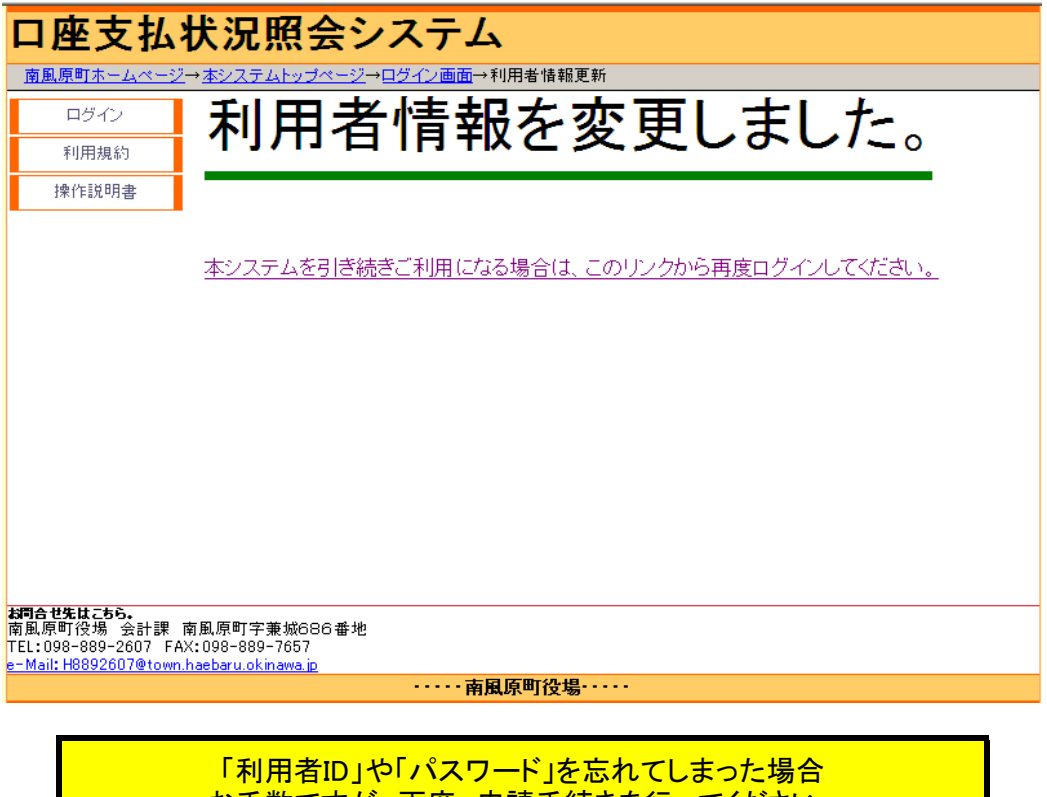

お手数ですが、再度、申請手続きを行ってください。